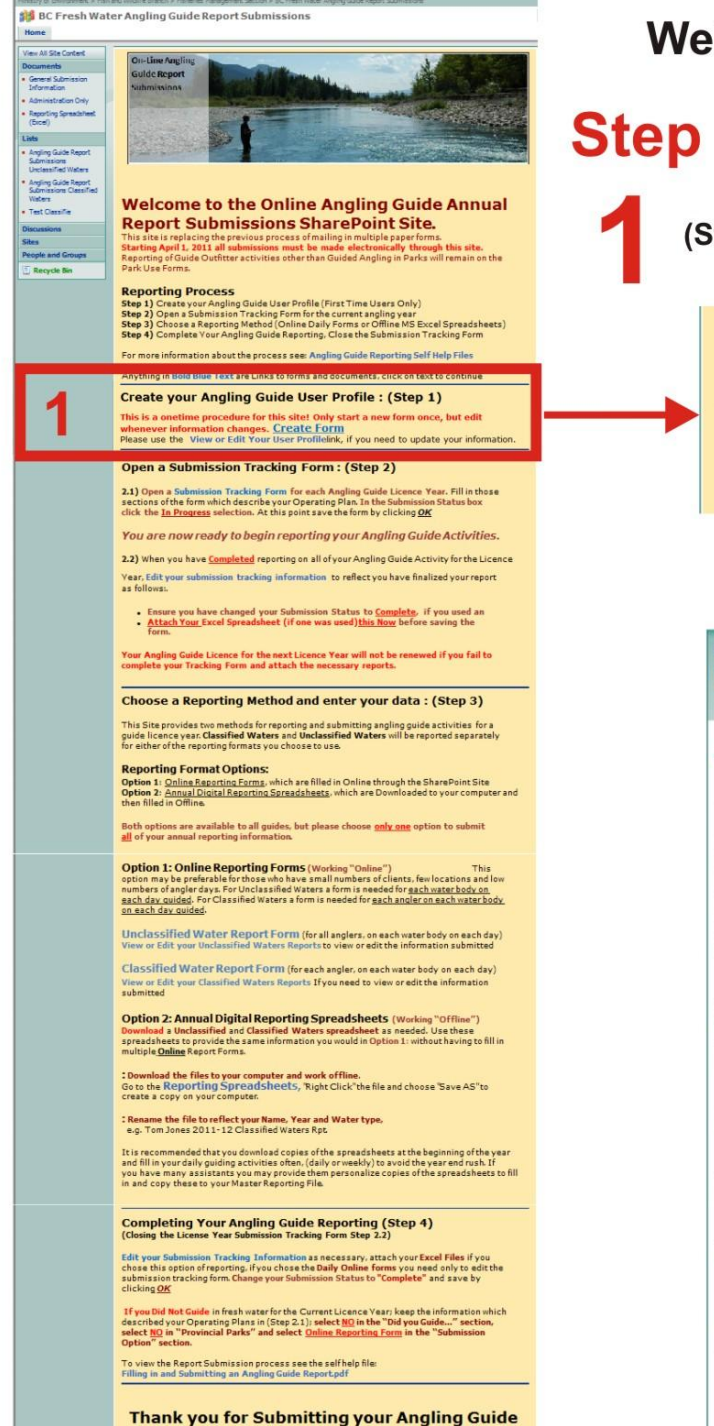

Report to the BC Fish & Wildlife Branch

Welcome to the Angling Guide Reporting SharePoint Site

# **Reporting Process Self Help Notes**

(Step 1) Angling Guide User Profile, is used to identify the guide in the data base

### Create your Angling Guide User Profile : (Step 1) This is a onetime procedure for this site, ship spirt a new form once, but edit whenever information changes Create Form Please use the View or Edit You f you need to update your information. Click on the blue text to open a New User Profile Form BC Fresh Water Angling Guide Report Submissions > User Provile > New Item User Profile : New Item Save your information by clicking "OK" ★ mandatory fields OK Cancel I Attach File \* indicates a required field Angling Guide First Name \* Angling Guide Last Name \* Street Address \* Number and Street City \* Province/State \* Full name: i.e. British Columbia Country \* Full Name: i.e Canada, United States Postal/Zip Code \* Enter the appropriate code, i.e. for Canada: V8R 5H1 **Business Phone Number \*** Format: 250-390-1234 E-Mail \* OK Cancel

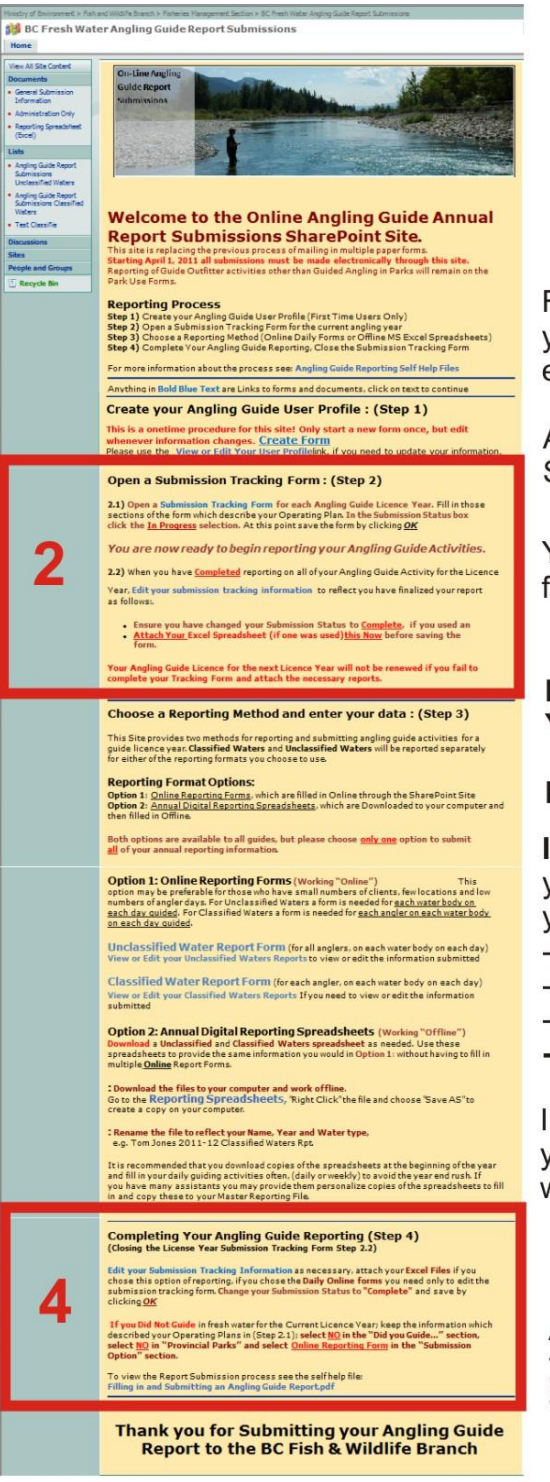

### Open a Submission Tracking Form : (Step 2)

2.1) Open a Submission Tracking Form for each Angling Guide Licence Year. Fill in those sections of the form which describe your Operating Plan. In the Submission Status box click the In Progress selection. At this point save the form by clicking <u>OK</u>

## Submission Tracking Form Notes:

Step

Fill in the form at the beginning of the year to reflect your guiding plan and edit as necessary at the end of year.

Attach a Completed Excel Spreadsheet Report HERE

Your Angling Guide Licence Number for the Year you are reporting on.

### Did you Guide?

Yes your Report is <u>In Progress</u> or is <u>Complete</u> No your Report is <u>Complete</u>,

If you Didn't Guide maintain your region and waters data where you intended to guide, But Then: -Select NO in Did you Guide... -Select NO in Provincial Parks -Select Online Reporting Forms -Set the Status to Complete

In the Angling Guide Comment section, you can comment on your year or why you may not have guided.

Attach your Excel file before you save your form. Save Your Form click **OK** 

| Click on Text | to open Form |
|---------------|--------------|
|---------------|--------------|

#### Submission Tracking Info : New Item

#### **Please Read**

- To attach your files select "Attach File" below on the left. Files can submitted one at a time or combined and submitted in a ZIP file.
- Ensure that you have indicated your submission is complete, in the "Submission Status" field, when you have completed your annual reporting requirements.
- Save your information by clicking "OK". If you are taken to a spreadsheet after you click "OK", your submission has been received
- If the form is still visible after you click "OK", the form is not complete and has not been submitted. Check the form for blank fields
- with red \* ; indicating required fields that are not complete. If this happens and you have already attached your file, you will need to reattach your file once the required fields have been completed.

| Inalian Guida I Izanza Number I                                             |                                                                                                    |  |  |  |
|-----------------------------------------------------------------------------|----------------------------------------------------------------------------------------------------|--|--|--|
| nging Gube Leence Rumber -                                                  |                                                                                                    |  |  |  |
| ngling Guide First Name *                                                   | Select your first name from the drop down list                                                                                                    |  |  |  |
| ngling Guide Last Name *                                                    |                                                                                                    |  |  |  |
|                                                                             | Select your last name from the drop down list                                                                                                    |  |  |  |
| ngling Guide Reporting Year *                                               | 2010/2011                                                                                                    |  |  |  |
|                                                                             | 2011/2012                                                                                                    |  |  |  |
| id you guide in fresh water for the current Angling Guide Reporting year? * | Ves                                                                                                    |  |  |  |
| ubmission Status *                                                          | C In Process                                                                                                    |  |  |  |
|                                                                             | C Complete                                                                                                    |  |  |  |
|                                                                             | Select the current Status of Your Submission (You must select                                                                                                    |  |  |  |
|                                                                             | next years licence)                                                                                                    |  |  |  |
| legion(s)                                                                   | -                                                                                                    |  |  |  |
|                                                                             | Select the region(s) guided in. If guided in multiple regions, list<br>regions in Comments field.                                                                                                    |  |  |  |
| Inclassified or Classified Waters? *                                        | Unclassified only                                                                                                    |  |  |  |
| cellos                                                                      | Select which waters you guided in this year. Classified Only,<br>Unclassified Only or Classified and Unclassified if you guided in both.                                                                                                    |  |  |  |
| rovincial Park? *                                                           | Did you cuide in a Provincial Park?                                                                                                    |  |  |  |
| ubmission Option *                                                          | 1 <sup>11</sup> Online Reporting Form                                                                                                    |  |  |  |
| 200                                                                         | C Digital Reporting Spreadsheet                                                                                                    |  |  |  |
| 21                                                                          | Choose the Option that you will be using to submit your report.                                                                                                    |  |  |  |
|                                                                             | Descriptions are on Home page.                                                                                                    |  |  |  |
| ingling Guide Comments                                                      | A A1 B I U = 章章[注注注律保险] A 包 # *                                                                                                    |  |  |  |
|                                                                             |                                                                                                    |  |  |  |
|                                                                             |                                                                                                    |  |  |  |
|                                                                             |                                                                                                    |  |  |  |
|                                                                             | Make comments as you see fit. As well as describing the nature of<br>any updates made after checking submission completed.                                                                                                    |  |  |  |
| eclaration *                                                                | Cives                                                                                                    |  |  |  |
|                                                                             | 化 No                                                                                                    |  |  |  |
|                                                                             |                                                                                                    |  |  |  |
|                                                                             | By selecting Yes, I hereby declare the submitted information to be<br>true to the best of my knowledge and that I have reported for each                                                                                                    |  |  |  |
|                                                                             | By selecting Yes, I hereby declare the submitted information to be<br>true to the best of my knowledge, and that I have reported for each<br>region that I am licensed for?                                                                                                    |  |  |  |
| aministrator Comments                                                       | By selecting Visi, I hereby declare the submitted information to be true to the best of my knowledge, and but I have reported for each region that is minimised by $\frac{ \lambda_{i}(X_{i})  +  X_{i}   +  X_{i}   +  X_$ |  |  |  |
| dministrator Comments                                                       | By selecting Yes, I hereby declare the submitted information to be<br>true to the test of my knowledge, and that I have reported for each<br>region that I am licensed birt                                                                                                    |  |  |  |
| Idministrator Comments                                                      | By selecting Yes, I hereby declare the submitted information to be<br>thus to the best of my wonkingle, and that I have reported for each<br>region that I am Interared for<br>A AD   B I U   年 章 章 [[日 田 使 使 是 ] <u>A</u> 强 ref. ref.                                                                                                    |  |  |  |
| dministrator Comments                                                       | By search of Yes, I hereby decise the summarial information to be<br>true to the start of my convigance, and mail towe reported for each<br>report that I am licensed for?                                                                                                    |  |  |  |
| dministrator Comments                                                       | By search of Yes, I hereby decise the summitted information to be<br>true to the set of my consideration and all here reported for each<br>report that I am licensed for?<br>A AU B Z U 单 章 章 [日日 使 使 息 全 语 My<br>For Administrator Staff City                                                                                                    |  |  |  |
| idministrator Comments<br>Data Report Review and Loading                    | By search (Yes, I here) datase the summary information to be<br>true to the start of my low-logge, and nat I have reported for each<br>region that I am licensed for?<br>지 지 I B Z 및 I 또 등 목 I 등 등 使 使 일, 실 정 M M<br>For Administrator Staff Only<br>C Victoria QA                                                                                                    |  |  |  |
| dministrator Comments<br>Data Report Review and Loading                     | By search (1961). Heady occurs the submitted information to be<br>true to the set of my konkings, and that I have reported for each<br>region that I am licensed for?<br>A AT   B Z W   E E E     E   E   (E   (E   (E   (E                                                                                                    |  |  |  |
| dministrator Comments<br>Data Report Review and Loading<br>QA Date (FAGE)   | By search of Yes, I heady decise the Submitted Information to be<br>true to the start of my konvices, and that I have reported for each<br>report that I am licensed for?<br>지 ADI B Z U I 는 는 프 프 I 는 는 한 한 은 A 전 이 가<br>Por Administrator Staff Only<br>C Victoria QA<br>C Victoria QA<br>C Victoria QA                                                                                                    |  |  |  |
| Idministrator Comments                                                      | By search of Yes, I hereby decise the submitted information to be<br>true to the start of my konvices, and mail here reported for each<br>report that I am licensed for?<br>A ADI B X V I and A III III A ADI III A ADI III A ADI III A ADI IIII A ADI IIII A ADI IIII A ADI IIII A ADI IIIIIIII                                                                                                    |  |  |  |

Step Step S

To download an Excel Spreadsheet to your computer;

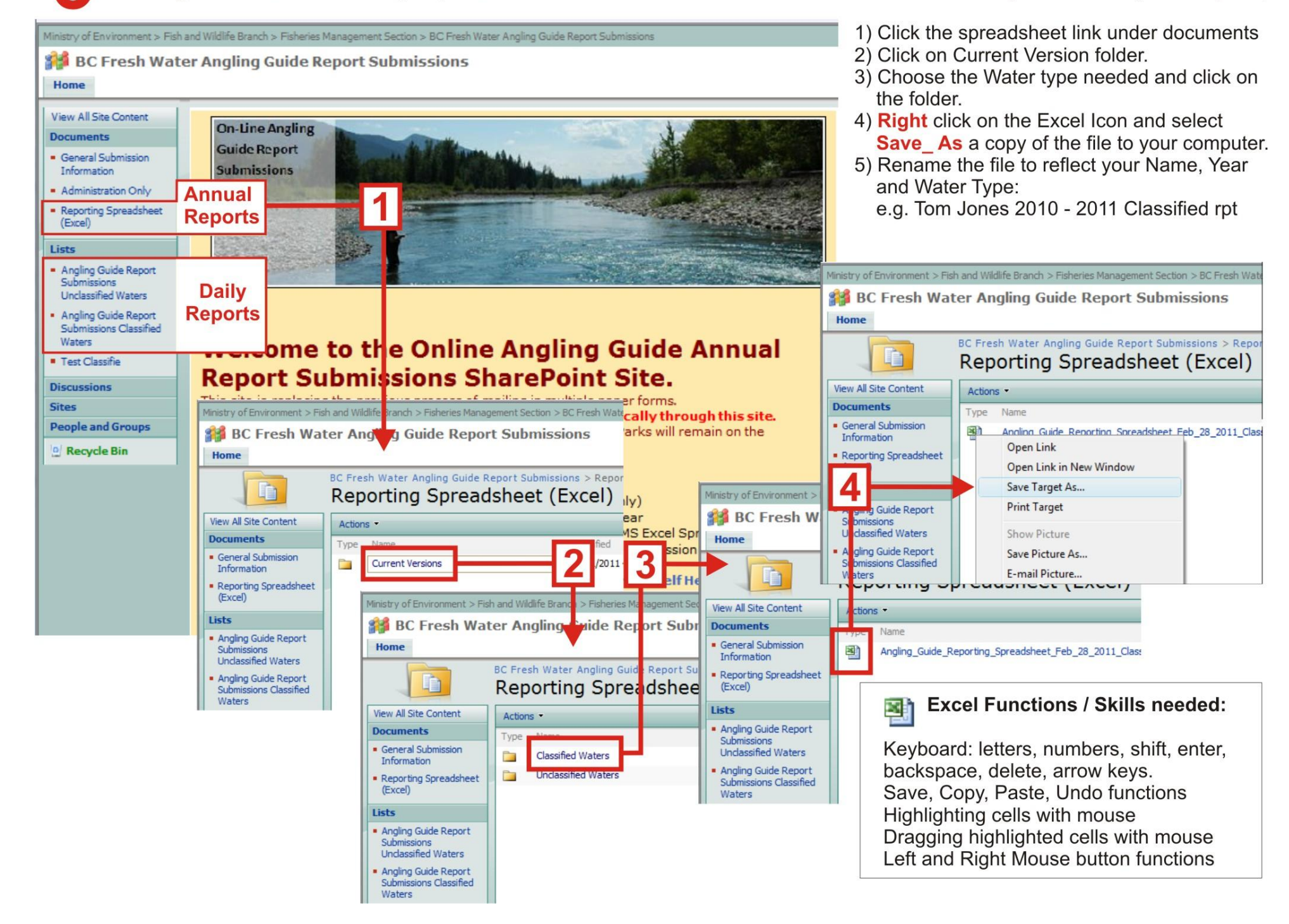

Step 3 Filling in an Angling Guide Report :using an Excel Spreadsheet for an Annual Report :using an Online Form for Daily Report Submissions

Ministry of Environment > Fish and Wildlife Branch > Fisheries Management Section > BC Fresh Water Angling Guide Report Submissions

BC Fresh Water Angling Guide Report Submissions

**On-Line Angling** 

**Guide Report** 

Home

Documents

View All Site Content

General Submission

## Filling in an Online Daily Report

- From the Daily Reports pick either a Classified or Unclassifide Water Form as needed.
- 2) On the next window click "New Item"
- 3) Fill in the report and click "OK" to save

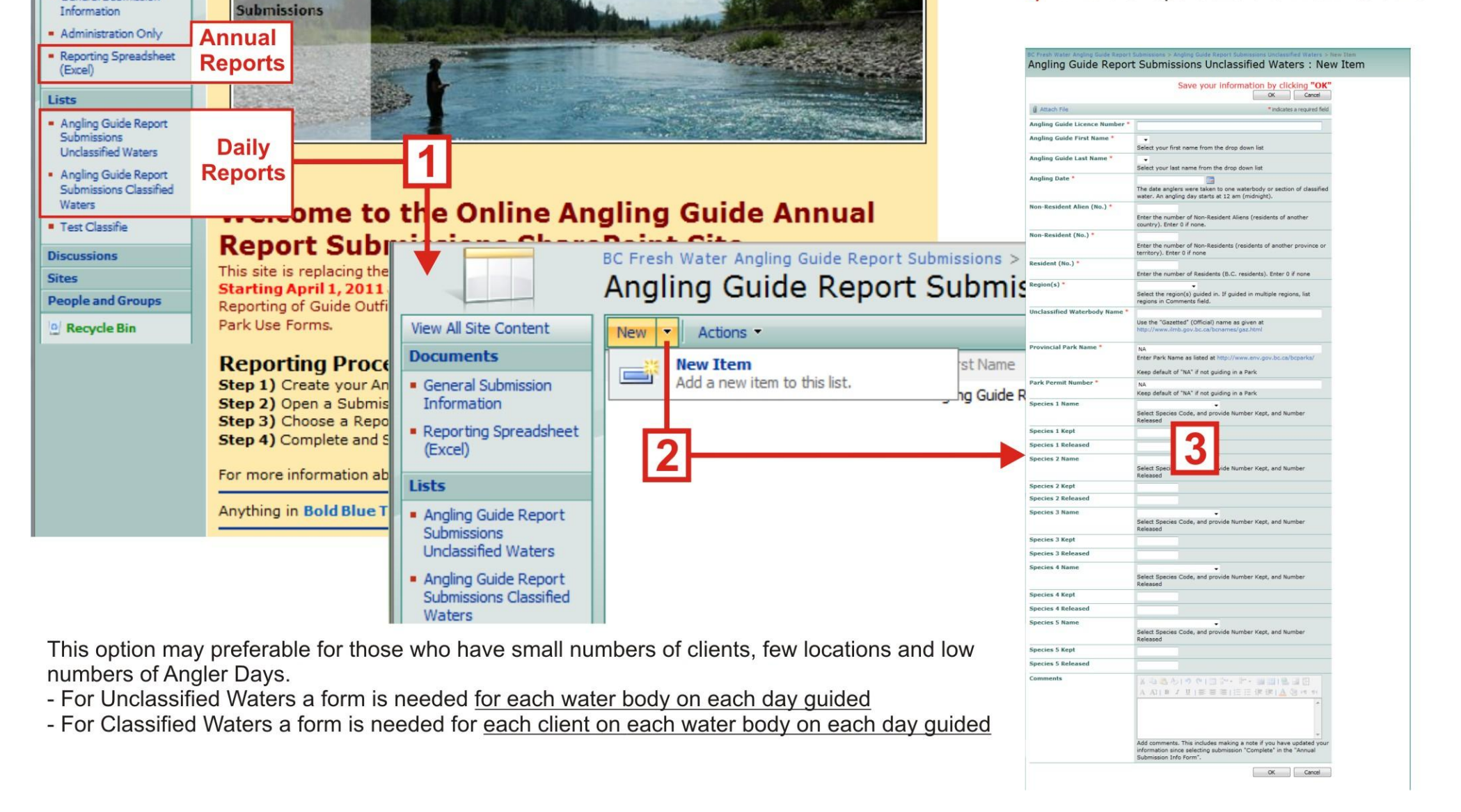

| of becaused a feat<br>BC Fresh Wat                                                                                                    | er Broßte die S. i. Normal Treasered Bellin i. 20 Nami Web Toping Suite Barri Damonen<br>er Angling Guide Report Submitsaions                                                                                                    |                                                                           |                                                                                                    |                                                                                                    |                                                                                             |                                                                                                    |                                                           |
|----------------------------------------------------------------------------------------------------|----------------------------------------------------------------------------------------------------|---------------------------------------------------------------------------|----------------------------------------------------------------------------------------------------|----------------------------------------------------------------------------------------------------|---------------------------------------------------------------------------------------------|----------------------------------------------------------------------------------------------------|-----------------------------------------------------------|
| NI Sta Curteet<br>was the<br>was faller assess<br>was faller assess<br>was faller<br>was faller<br>was faller<br>was faller<br>was faller<br>faller<br>fal |                                                                                                    | Ste<br><b>A</b>                                                           | Complete and<br>(Closing the Lie                                                                                                    | d Subm<br>cense Yea                                                                                                    | it Your A<br>r Submission                                                                   | ngling Guide Report (S<br>Tracking Form Step 2.2)                                                                                                    | itep 4)                                                   |
| Innitiana Cessifie)<br>di Cessifie<br>el Cessifie<br>entrational<br>manufacture<br>engale lise                                                                                                    | Welcome to the Online Angling Guide Annual<br>Report Submissions SharePoint Site           Network Submissions and the with the Submission SharePoint Site           Submission State Point Site           Submission State Point Site           Submission State Point Site           Submission State Point Site           Submission State Point Site           Submission State Point Site           Submission State Point Site           Submission State Point Site           The Site Point Site Point Site State State State State           The submission Site State State State State State           The submission Site State State State State State           Submission State State State State State State           Submission State State State State State State State           Submission State State State State State State State           Submission State State                                                                                                    | T                                                                         | 1 Edit your Submissi<br>chose this option of<br>submission tracking                                                                                                    | i <mark>on Trackin</mark><br>Freporting.<br>Form. <b>Cha</b> i                                                                                            | ig Information<br>If you chose<br>Singe your Sub                                            | on as necessary, attach your Exce<br>the Daily Online forms you need<br>omission Status to "Complete" a                                                                                                    | e <b>l Files</b> if you<br>only to edit the<br>nd save by |
|                                                                                                    | The bia end water of the bias (bibly other a new from more, but dell<br>subset on the stream of the two from Hindbark, experiment of the update your enterestion.<br><b>Control Stream Of The Stream Stream </b>                           |                                                                           | Clicking OK<br>SC Free Wate Anges Guide Reset Submasses Submasses Taking Info > Vie Item<br>Submission Tracking Info : New Item                                                                                               |                                                                                                    |                                                                                             | Current Licence Year: maintain v                                                                                                    | our Region and                                            |
|                                                                                                    | 1.2) When you have <u>Completed</u> reporting on all of your Angling Guide Activity for the Licence<br>Year, 100 your submission tracking information to reflect you have finalized your report<br>as follows:                                                                                                    |                                                                           | Please Read                                                                                                    |                                                                                                    |                                                                                             | (Step 2.1) but then select NO in                                                                                                    | a the "Did you                                            |
|                                                                                                    | Ensure you have changed your followission Status to <u>Complete</u> . If you used as <u>Attack Your</u> Eaced Spreadsheat (if one was used) <u>thin New</u> forface saving the     form.                                                                                                    |                                                                           | <ul> <li>To attach your files select "Attach File" below on the left. Files of file.</li> </ul>                                                                                                    | an submitted one at a time or o                                                                                                    | BC Fresh Water Angling Guide Rep<br>Submission Trackin                                      | port Submissions > Submission Tracking Info > New Item                                                                                                    | a Form in                                                 |
|                                                                                                    | complete your Tracking Form and attach the necessary reports.                                                                                                    |                                                                           | <ul> <li>Ensure that you have indicated your submission is complete, in<br/>annual reporting requirements.</li> </ul>                                                                                                    | the 'Submission Status'' field, v                                                                                                    |                                                                                             |                                                                                                    |                                                           |
|                                                                                                    | This for provides on manifold for section prior prior for all submitting the prior of the section of the prior of the prior of the prio                                     |                                                                           | Save your information by clicking "OK". If you are taken to a spr<br>If the form is still visible after you click "OK", the form is not con<br>with red <sup>#</sup> ; indicating required fields that are not complete. If t | eadsheet after you click <b>"OK"</b> ,<br>nplete and has not been submit<br>his happens and you have alrea                                                | <ul> <li>Please Read</li> <li>To attach your files sele submitted in a ZIP file.</li> </ul> | ect "Attach File" below on the left. Files can submitted one at a time or combined and                                                                                                    | a                                                         |
|                                                                                                    | Both options are available to all quides, but please choose <u>only one</u> option to submit<br><u>all</u> of your answal reporting information.                                                                                                    | to reattach your file once the required fields have been completed.       |                                                                                                    | Ensure that you have indicated your submission is complete, in the "Submission Status" field, when you have completed your annual reporting requirements. |                                                                                             |                                                                                                    |                                                           |
|                                                                                                    | options with prediction provide a provide a constraint of the second second sec                                     | 13                                                                        | 従 Attach File                                                                                                    |                                                                                                    | Save your information t                                                                     | by clicking "OK". If you are taken to a spreadsheet after you click "OK", your                                                                                                    |                                                           |
|                                                                                                    | Unclassified Water Report Form (for all anglers, on each water body on each day)<br>View of Daty was Unclassified Waters Reports to view or edit the Information sysmithed                                                                                                    |                                                                           | Angling Guide Linnee Number * Angling Guide First Name *                                                                                                    | 1                                                                                                    | submission has been rec                                                                     | ceived.                                                                                                    |                                                           |
|                                                                                                    | Consistential weather relation registers and an angle or weath water solar and an angle of the solar solar and the solar solar angle of the information and the solar angle of the information and the solar angle of the information and the solar angle of the information and the solar angle of the information and the solar angle of the information and the solar angle of the information angle of the information and the solar angle of the information angle of the information angle of the information angle of the information angle of the information angle of the information and the information angle of the information angle of the information angle of the information angle of the information and the information and the inf                                     |                                                                           | Angling Guide Last Name ×                                                                                                    | Select your first name from the drop d                                                                                                    |                                                                                             | <ul> <li>If the form is still visible after you click: "UK", the form is not complete and has not been submitted. Check the<br/>form for blank fields with red *; indicating required fields that are not complete. If this happens and you have</li> </ul> |                                                           |
|                                                                                                    | Option 2: Natural Digital Reporting spreadsheets (weaking contract)<br>Download Studies/Ref and Catefold Waters speakinet as a need of Doption 1: without having to All in<br>weitigs <u>Colum</u> Report Forms.                                                                                                    |                                                                           | Angling Guide Reporting Year ×                                                                                                    | Select your last name from the drop                                                                                                    | <ul> <li>already attached your f</li> <li>completed.</li> </ul>                             | file, you will need to reattach your file once the required fields have been                                                                                                    |                                                           |
|                                                                                                    | Download the fifes to your computer and work offline.<br>Gas to the Reporting Spreadshorts, 'Right Click' the file and choose 'Save AS' to<br>create a copy on your computer.                                                                                                    |                                                                           | Did you guide in fresh water for the current Angling Guide Reporting year? *                                                                                                    | 2011/2012                                                                                                    | Use this page to add attachments to an iter                                                 | m                                                                                                    |                                                           |
|                                                                                                    | 2 Rename the file to reflect your Rame, Vaca and Water type,<br>e.g. "Ten Jones 2011-12 Classified instead Rgs."<br>This encommended that you download capture of the spreachests as the beginning of the year<br>and Blit invariable median activities of the Classified to workful the summary such. If<br>and Blit invariable median activities of the Classified to activities the second rate of the year<br>of Blit invariable median activities of the Classified to activities of the State<br>of Blit invariable median activities of the Classified to activities of the State<br>of Blit invariable median activities of the Classified to activities of the State<br>of Blit invariable median activities of the Classified to activity of the State<br>of Blit invariable median activities of the Classified to activities of the State<br>of State activities of the State of the State of the State of the State<br>of the State of the State of the State of the State of the State of the State<br>of the State of the State of the State of the State of the State of the State of the State<br>of the State of the State of the |                                                                           |                                                                                                    |                                                                                                    | Name                                                                                        | Browse                                                                                                    |                                                           |
|                                                                                                    | ver have more automately prevent home personalise capital of the spreadshates to the<br>advectory developed advectory developed and<br>Completing Your Angling Guide Reporting (Step 4)<br>(Claung the Launes Year Software Tracking Fam Step 2.))                                                                                                    |                                                                           | Submission Status -                                                                                                    | C In Process<br>C Complete<br>Select the current Status of Your Su<br>Complete for your annual submission<br>next years licence)                          |                                                                                             | OK Cancel                                                                                                    | -                                                         |
| 4                                                                                                    | chose this option of reporting, if you chose the Daily Dalline forms you need only to edit the<br>submitudo tracking form. Change your Solonission States to "Complete" and save by<br>clicking OP.<br>If you Did Not Daide in fresh buster for the Correct Licence Year: been the information which                                                                                                    |                                                                           | Region(s)                                                                                                    | Select the region(s) guided in. If guid<br>regions in Comments field.                                                                                     | ie.                                                                                         |                                                                                                    |                                                           |
|                                                                                                    | described your Operating Plans in (Step 2.1), select <u>RQ</u> in the "Did you Gaide" section,<br>salect RQ in "Provincial Parks" and weaks <u>Ophics Barctions</u> Form in the "Enderwiseism<br>Optics" rection.                                                                                                    |                                                                           | Unclassified or Classified Waters? *                                                                                                    | Unclassified only<br>Select which waters you guided in th                                                                                                 | is year: Classified Only,                                                                   | 1) Click on text to open your                                                                                                    | Submission                                                |
| _                                                                                                    | Filling in and Submitting an Angling Guide Report of                                                                                                    |                                                                           | Provincial Park? *                                                                                                    | Did you guide in a Browincial Park?                                                                                                    | classified if you guided in both.                                                           | Track in text to open your                                                                                                    | 300111331011                                              |
|                                                                                                    | Report to the BC Fish & Wildlife Branch                                                                                                    | 2                                                                         | Submission Option *                                                                                                    | C Online Reporting Form                                                                                                    |                                                                                             |                                                                                                    | 0, 00, 1                                                  |
|                                                                                                    |                                                                                                    | L                                                                         |                                                                                                    | Choose the Option that you will be u<br>Descriptions are on Home page.                                                                                    | sing to submit your report.                                                                 | 2) Edit Form as needed, see                                                                                                    | Step 2&4 notes                                            |
|                                                                                                    |                                                                                                    |                                                                           | Angling Guide Comments                                                                                                    | A AI B Z U ===                                                                                                    | =  日日 孝卓勉   <u>A</u> 创 H H                                                                  | If you chose to use Online                                                                                                    | Forms go to <mark>5)</mark>                               |
|                                                                                                    |                                                                                                    |                                                                           |                                                                                                    |                                                                                                    |                                                                                             | after you have edited the f                                                                                                    | form.                                                     |
|                                                                                                    |                                                                                                    | Make comments as you see fit. As w<br>any updates made after checking sub | ell as describing the nature of<br>mission completed.                                                                                                    | 3) If you chose to use the Ex                                                                                                    | cel Spreadsheets                                                                            |                                                                                                    |                                                           |
|                                                                                                    |                                                                                                    |                                                                           | Declaration *                                                                                                    | C Yes                                                                                                    |                                                                                             | Attach your <b>PC Version</b> E                                                                                                    | vcol filos horo                                           |
|                                                                                                    |                                                                                                    |                                                                           |                                                                                                    | By selecting Yes, I hereby declare th<br>true to the best of my knowledge, an                                                                             | e submitted information to be<br>d that I have reported for each                            | Allach your to revise to where you h                                                                                                    |                                                           |
|                                                                                                    |                                                                                                    |                                                                           | Administrator Comments                                                                                                    | region that i am Niceria borr<br>A Ali B Z U   美美華  日日 使律風   <u>A</u> 创 H K                                                                               |                                                                                             | 4) UICK Browser to navigate to where you hav                                                                                                    |                                                           |
|                                                                                                    |                                                                                                    |                                                                           |                                                                                                    |                                                                                                    | A                                                                                           | stored your files (attach on                                                                                                    | ie at a time)                                             |
|                                                                                                    |                                                                                                    |                                                                           | Data Report Review and Loading                                                                                                    | For Administrator Staff Only                                                                                                    | ¥                                                                                           | Click on a file,                                                                                                    |                                                           |
|                                                                                                    |                                                                                                    |                                                                           | -                                                                                                    | C Region QA<br>For Administrator Staff Only                                                                                                    |                                                                                             | Click <b>Open</b> ,                                                                                                    |                                                           |
|                                                                                                    |                                                                                                    |                                                                           | QA Date (PASB)                                                                                                    |                                                                                                    |                                                                                             | Click " <b>OK</b> "                                                                                                    |                                                           |
|                                                                                                    |                                                                                                    |                                                                           | un vere (region)                                                                                                    |                                                                                                    |                                                                                             | 5) Click "OK" at the bottom o                                                                                                    | f the form                                                |
|                                                                                                    |                                                                                                    |                                                                           |                                                                                                    |                                                                                                    |                                                                                             | 6) To review your submission                                                                                                    | $\alpha$ o back to (1)                                    |
|                                                                                                    |                                                                                                    |                                                                           | I                                                                                                    |                                                                                                    |                                                                                             |                                                                                                    | · 30 000 00 ( · /                                         |

10